# CNEL

### **OpenOffice** Writer 2.3

Fiche-outil n° 21 Les tableaux

Auteur : CI. TERRIER **R-FOWR** page 29

### **3. MODIFIER LA STRUCTURE DU TABLEAU**

#### Insérer des lignes, colonnes

- Cliquer-droit la ligne ou la colonne qui suivra la • ligne/colonne insérée - Ligne ou Colonne - Insérer...
  - Saisir le nombre de lignes, colonnes à insérer
- Cliquer : OK

٠

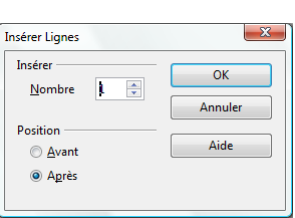

#### Supprimer des cellules, lignes, colonnes

- Sélectionner les éléments à supprimer (Cf. 2)
- Cliquer-droit la sélection Ligne ou Colonne Supprimer...

#### Fusionner les cellules

- Sélectionner les cellules à fusionner
- Cliquer-droit la sélection Cellule Fusionner les cellules

### Fractionner des cellules

- Cliquer-droit la cellule à fractionner Scinder...
- Paramétrer le nombre de cellules à créer
- Cliquer le sens du fractionnement
- Cliquer : OK

#### X cission des cellules Scinde ОК Scinder la cellule en 2 🌲 Annuler Direction Aide 😑 À l'horizontale À la verticale

#### · · 4 · · · 5 · · CA Mois 154 000 ianvier février 210 000

- Hauteur de lignes et largeur de colonnes
- Cliquer glisser la bordure droite de la ٠ colonne dans le tableau ou dans la règle

Ou

Cliquer glisser la bordure basse de la ligne ٠ dans le tableau ou dans la règle

3 x 4

Propriété du tableau

Supprimer colonne

Autoformat

Supprimer ligne

nsérer colonne

nsérer ligne

En bas Centré

Cliquer le lieu où insérer le tableau .

Créer un tableau

Bordure

Couleur de ligne

Style de ligne

Tableau

Cliquer le bouton déroulant de l'outil : Tableau et sélectionner dans la grille par cliqué-glissé le nombre de lignes/colonnes désirés

**1. CREER UN TABLEAU ET SAISIR LES DONNEES** 

Afficher la barre d'outil tableau

Affichage - Barre d'outils - Tableau

plan

arrière

Couleur a

🔠 • | 🕞 • 💼 • | 🗖 • 🖄 • | 📰 🖼 🕺 • 🛅 📑

Fusionnei

Scinder

Cliquer la cellule dans laquelle réaliser la saisie ou activer la cellule par [Tab] .

Optimiser

En haut

Saisir les données

# 2. SELECTIONNER DES LIGNES, COLONNES OU CELLULES

- Cellule : cliquer la marge gauche de la cellule
- Plusieurs cellules : cliquer-glisser sur les cellules
- Liane : cliquer la marge extérieure gauche de la ligne
- Plusieurs lignes : cliquer-glisser sur la marge gauche extérieure des lignes en appuyant éventuellement su [Ctrl] si elles sont disjointes
- cliquer la bordure haute de la 1<sup>ère</sup> cellule de la colonne Colonne :
- Plusieurs colonnes : cliquer glisser sur les bordures hautes en appuyant éventuellement sur [Ctrl] si elles sont disjointes Le tableau : cliquer l'angle extérieur gauche du tableau

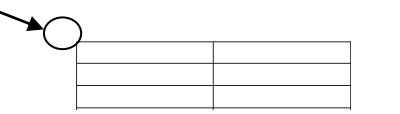

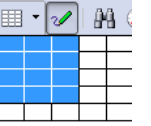

Somme

Σ

Trier

| OpenOffice | Fiche-outil n° 21 | Auteur : CI. TERRIER |
|------------|-------------------|----------------------|
| Writer 2.2 |                   | R-FOWR               |
| Willer 2.3 | Les tableaux      | page 30              |

**X** 

Répéter l'en-tête de colonne en haut de chaque page

Format de tableau

Tableau Enchaînemente Colonnes Berdure Arrière plan

- Cliquer-droit le tableau Tableau
- Onglet : Enchaînement

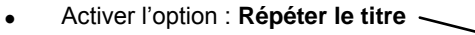

Cliquer : **OK** 

| Saut Saut                       | Page                      | Colonne                            |   |
|---------------------------------|---------------------------|------------------------------------|---|
|                                 |                           | Après                              |   |
| Avec le style <u>d</u> e page   |                           | <ul> <li>Numéro de page</li> </ul> | 0 |
| Autoriser le fractionneme       | nt des tableaux sur plus  | ieurs pages et colonnes            |   |
| Autoriser le fractionne         | ment des lignes sur plu   | isieurs pages et colonnes          |   |
| Paragrap <u>h</u> es solidaires |                           |                                    |   |
| Répéter le titre                |                           |                                    |   |
| Les pre <u>m</u> ières lignes 1 |                           |                                    |   |
| Orientation du texte            | Utiliser les paramètres ( | de l'objet supérieur               | • |
| lignement                       |                           |                                    |   |
| Alignement vertical             | En haut 💌                 |                                    |   |

# **4. SUPPRIMER UN TABLEAU**

- Sélectionner le tableau (Cf. 2)
- Cliquer-droit le tableau sélectionné Ligne Supprimer

# **5.** MISE EN FORME DES CELLULES

- Format automatique
- Cliquer le tableau
- Menu : Tableau AutoFormat...

| • | Sélectionner la mise  |
|---|-----------------------|
|   | en forme désirée puis |
|   | paramétrer            |
|   | éventuellement les    |
|   | éléments auxquels     |
|   | appliquer la mise en  |
|   | forme en cliquant le  |
|   | bouton : Options au   |
|   | bas de la fenêtre.    |
| • | Cliquer : <b>OK</b>   |

| Standard<br>3D    | ^   |          |       |                 |        |       |           |
|-------------------|-----|----------|-------|-----------------|--------|-------|-----------|
| Bleu              |     |          | Janv. | Févr.           | Mars   | Somme | Annuler   |
| Marron<br>Lavande | E   | Nord     | 6     | 7               | 8      | 21    | Aide      |
| Jaune<br>Gris     |     | Milieu   | 11    | 12              | 13     | 36    | Ajouter   |
| Vert              |     | Sud      | 16    | 17              | 18     | 51    |           |
| Rouge<br>Noir 1   |     | Somme    | 33    | 36              | 39     | 108   | Supprimer |
| Noir 2            | -   |          |       |                 |        |       | Autres 🛣  |
| rmatage           |     |          |       |                 |        |       |           |
| Eormat numérie    | que | ✓ Police |       | 🔽 <u>A</u> ligi | nement |       | Renomme   |

#### Bordures

- Sélectionner les cellules à traiter
- Cliquer le bouton déroulant de l'outil désiré et réaliser le paramétrage désiré

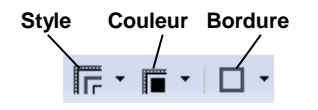

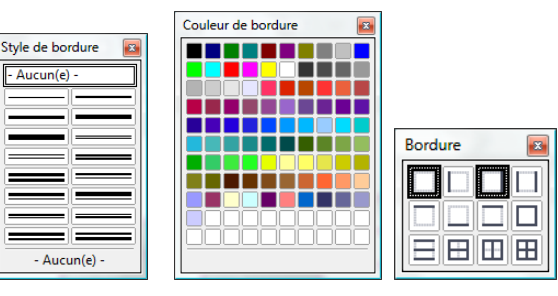

#### Trame de fond

- Sélectionner les cellules à traiter
- Cliquer le bouton déroulant de l'outil : Couleur d'arrière • plan 2 • et sélectionner la couleur à appliquer

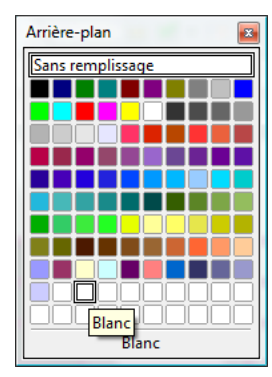

# 6. ALIGNEMENT ET ORIENTATION DU TEXTE

- Alignement du texte dans les cellules
- Sélectionner les cellules à traiter •
- Cliquer l'alignement désiré ٠

Ou

- Cliquer-droit la zone sélectionnée Cellule •
- Cliquer l'alignement vertical désiré ٠

|  | OpenOffice<br>Writer 2 3 | Fiche-outil n° 21 | Auteur : CI. TERRIER |  |
|--|--------------------------|-------------------|----------------------|--|
|  |                          |                   | R-FOWR               |  |
|  | WIIICE 2:5               | Les tableaux      | page 31              |  |

### 7. RETRAIT DE PARAGRAPHE

- Sélectionner les cellules à traiter
- Cliquer dans la règle les curseurs de retrait de paragraphes

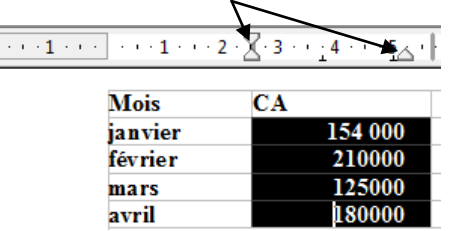

# 8. POSITION DU TABLEAU DANS LA FEUILLE

- Cliquer-droit le tableau **Tableau**
- Onglet : Tableau
- Paramétrer l'alignement par les boutons de position

#### Ou

- Paramétrer l'espace à laisser à gauche, à droite, au dessus ou au dessous du tableau
- Cliquer : OK

| Tableau        | Enchaînements  | Colonnes | Bordure | Arrière-plan   |                     |
|----------------|----------------|----------|---------|----------------|---------------------|
| Proprié        | tés            |          |         |                | Alignement          |
| Nom            |                | Tableau1 |         |                | <u>A</u> utomatique |
| <u>L</u> arge  | ur             | 7,81cm   | 🗘 🖂 R   | elati <u>f</u> | À gauche            |
| Espacer        | ment           |          |         |                | De gauche           |
| À gay          | iche           |          |         | 4,59cm         | À dr <u>o</u> ite   |
| À dro          | ite            |          |         | 4.59cm         | <u>C</u> entré      |
| Veee           | unu a          |          |         | 0.00           | Manuel              |
| versi          | e <u>n</u> aut |          |         | 0,00cm         |                     |
| <u>V</u> ers I | e bas          |          |         | 0,00cm         | <b>*</b>            |
|                |                |          |         |                |                     |
|                |                |          |         |                |                     |
|                |                |          |         |                |                     |
|                |                |          |         |                |                     |

## **9.** CONVERTIR UN TEXTE EN TABLEAU, UN TABLEAU EN TEXTE

- Convertir un tableau en texte
- Sélectionner les données à convertir
- Menu : Tableau Convertir -Tableau en Texte
- Cliquer : OK

| Séparateur dans le text | e                  |         |
|-------------------------|--------------------|---------|
| Tabulations             | Point-virgule      | OK      |
| -                       |                    | Annuler |
| Paragrap <u>h</u> e     | <u>Autre(s):[]</u> |         |

Convertir un texte en tableau

#### Direct

Les données séparées par une tabulation sont placées dans des cellules différentes.

- Sélectionner le texte à placer en tableau
- Cliquer le bouton
  - Menu
- Menu : Tableau Convertir Texte en Tableau
- Cliquer : OK

| Conversion de texte en tableau                                                                                              | ×                     |
|----------------------------------------------------------------------------------------------------|-----------------------|
| Séparateur dans le texte                                                                                                    | OK<br>Annuler<br>Aide |
| Options<br>Titre<br>Řépétition du titre<br>Les premières lignes 1<br>Ne pas <u>s</u> cinder le tableau<br>Ø <u>B</u> ordure | Auto <u>F</u> ormat   |

# **10.** TRIER DES DONNEES

- Sélectionner les cellules à trier
- Menu : Tableau Trier
- Paramétrer le tri désiré
- Cliquer : OK

| Règle             |         |                     |             | ОК      |
|-------------------|---------|---------------------|-------------|---------|
|                   | Colonne | Type de clé         | Ordre       |         |
| Critère 1         | 1 🗘     | Alphanumérique 💌    | Oroissant   | Annuler |
|                   |         |                     | Décroissant |         |
| Critère 2         | 1       | Alphanumérique 🔻    | Croissant   | Aide    |
|                   |         |                     | Décroissanţ |         |
| Critère 3         | 1       | Alphanumérique 👻    | Croissant   |         |
|                   |         |                     | Décroissant |         |
| Direction         |         | Séparateur          |             |         |
| Colonnes          |         | Tabulations         |             |         |
| Lignes            |         | Caractèr <u>e</u> s |             |         |
| Langue            |         | Paramétrage         |             |         |
| Français (France) | -       | Comparaise          | on exacte   |         |

| CNED                                                                                                    | OpenOffice<br>Writer 2.3                                                                                                    | Fiche-outil n° 21                                     | Auteur : CI. TERRIER<br>R-FOWR |
|----------------------------------------------------------------------------------------------------|----------------------------------------------------------------------------------------------------|-------------------------------------------------------|--------------------------------|
| 11. Programmer des c                                                                                                    | CALCULS                                                                                                    |                                                       | page 32                        |
| <ul> <li>Saisir une formule d</li> </ul>                                                                                                    | e calcul                                                                                                    |                                                       |                                |
| <ul> <li>Cliquer la cellule qui doit recevo</li> <li>Menu : Tableau - Formule</li> <li>=&gt; La barre des formules devie</li> <li>Cliquer la cellule qui doit recevo</li> <li>Sélectionner la formule à utiliser</li> </ul>                     | ir le résultat<br>nt active.<br>ir le résultat<br>fin * X * sum <82:85><br>1                                                                                                    | $\begin{array}{c ccccccccccccccccccccccccccccccccccc$ |                                |
| <ul> <li>Sélectionner les cellules à utilise</li> </ul>                                                                                                    | PL                                                                                                    |                                                       |                                |
| <ul> <li>Cliquer la 1<sup>re</sup> cellule à utiliser</li> <li>Saisir l'opérateur mathématique</li> <li>Cliquer la 2<sup>e</sup> cellule à utiliser</li> <li>Etc.</li> <li>[Entrée]</li> </ul>                                                  | (+ ; - ; / ; *)                                                                                                    |                                                       |                                |
| <ul> <li>Format numérique</li> </ul>                                                                                                    | Format numérique                                                                                                    |                                                       |                                |
| <ul> <li>Sélectionner les cellules qui contiennent les données à formater</li> <li>Cliquer-droit – Format numérique</li> <li>Cliquer la catégorie de format à utiliser</li> <li>Sélectionner le format désiré </li> <li>Cliquer : OK</li> </ul> | Catégorie       Format         Tout       (Français (França)         Dofini par l'utilisateur       1234         Pourcentage       1234,0°         Monetane       234,0°         1234,0°       1234,0°         1234,0°       1234,0°         1234,0°       1234,0°         1234,0°       1234,0°         1234,0°       1234,0°         1234,0°       1234,0°         1234,0°       1234,0°         1234,0°       1234,0°         1234,0°       1234,0°         1234,0°       1234,0°         245(5) non significatif(s)       1         1       2         Øptions       2         245(5) non significatif(s)       1         1       2         Øptions       2         245(5) non significatif(s)       1         1       2         1       2         1       2         1       2         1       2         1       2         1       2         1       2         1       2         1       2         2       2 | angue OK<br>Annuler<br>Aide<br>0,00 €                 |                                |